## Videos auf Disk aufnehmen

Kopieren Sie die geordneten Dateien mithilfe der Benutzerliste auf DVDs.

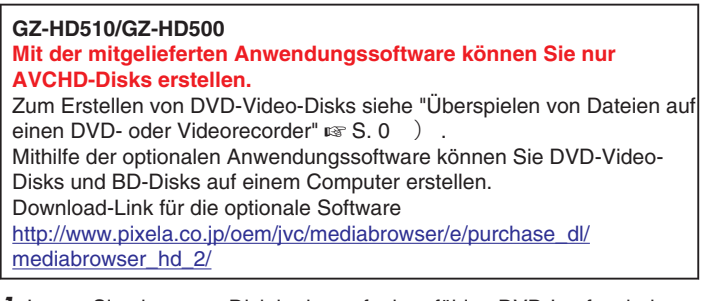

- 1 Legen Sie eine neue Disk in das aufnahmefähige DVD-Laufwerk des Computers ein.
- 2 Wählen Sie die gewünschte Benutzerliste aus.

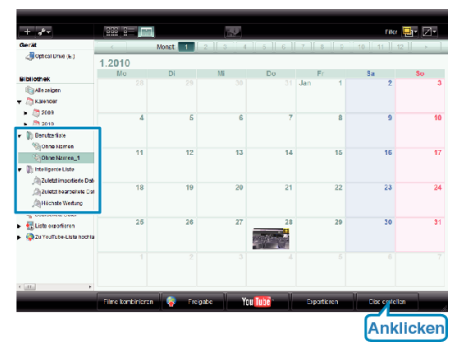

3 Wählen Sie den Disktypen aus (nur GZ-HD620).

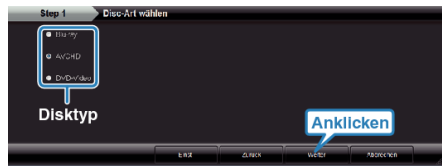

4 Wählen Sie die Dateiauswahlmethode aus.

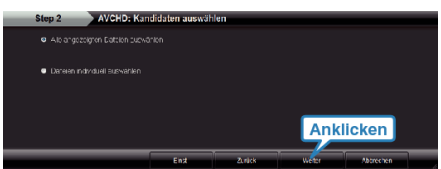

- Wenn Sie "Alle angezeigten Dateien auswählen" auswählen, werden nur die angezeigten Videos auf die Disk kopiert. Weiter zu Schritt 6.
- Wenn Sie "Dateien individuell auswählen" auswählen, fahren Sie bitte mit Schritt 5 fort.
- 5 (Wenn "Dateien individuell auswählen" ausgewählt wurde.) Wählen Sie die auf Disk zu kopierenden Dateien in der entsprechenden Reihenfolge aus.

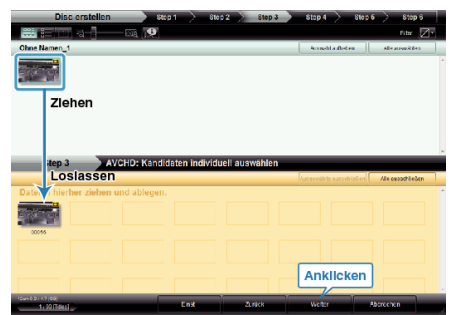

6 Stellen Sie das Hauptmenü der Disk ein.

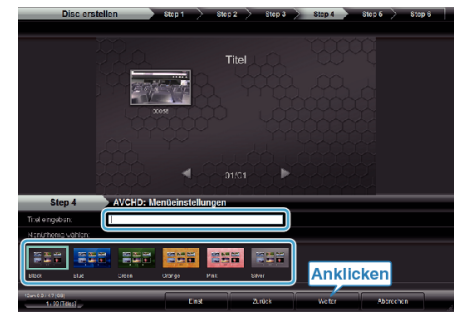

- Stellen Sie Titel und Menühintergrund ein.
- 7 Das Kopieren auf Disk beginnt.

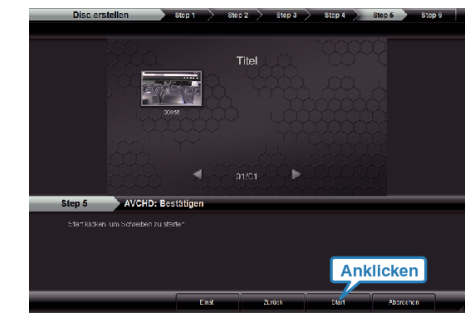

• Klicken Sie nach dem Kopieren auf "OK".

## HINWEIS:-

- Die mitgelieferte Everio MediaBrowser Software kann mit den folgenden Disktypen benutzt werden.
  DVD-R
  DVD-R DL
  DVD-RW
  DVD+R DL
  DVD+R DL
  DVD+RW
  BD (nur GZ-HD620)
  Everio MediaBrowser unterstützt 3 Diskformate:
  AVCHD
  DVD-Video (nur GZ-HD620)
  BD (nur GZ-HD620)
  Wenn Sie im UXP-Aufnahmemodus aufgenommene Videos kopieren, um eine AVCHD-Disk zu erstellen, müssen Sie die Videos vor dem
- Kopieren in den XP-Aufnahmemodus umwandeln. Der Kopiervorgang kann deshalb länger dauern als das Kopieren von Videos anderer Modi. • Nutzen Sie den Everio MediaBrowser-Player, um die Disk
- wiederzugeben. Informieren Sie sich in der Hilfedatei der mitgelieferten Everio MediaBrowser Software, wie diese zu bedienen ist.
- Um die Hilfedatei von Everio MediaBrowser einzublenden, wählen Sie "Hilfe" in der Everio MediaBrowser Menüzeile oder drücken F1 auf der Tastatur.

| Hilfe(H) |                                      |    |
|----------|--------------------------------------|----|
|          | MediaBrowser Hilfe(H)                | FL |
|          | Die neuste Version online überprüfen | Ľ  |
|          | Für neuste Produktinfo hier klicken  |    |
|          | Versionsinfo(A)                      |    |

• Sollten bei der Benutzung der mitgelieferten Everio MediaBrowser Software Probleme auftreten, setzen Sie sich bitte mit dem "Pixela Kundendienstzentrum" in Verbindung.